## page 1

## **Buy Credits**

- 1. Click on the "DVT" icon on the toolbar
- 2. Check the box to agree with the disclaimer
- 3. Confirm your password to run the report.
- 4. Click on "Buy Credits" Button
- 5. A new window will appear. Select the amount of credits that you want to purchase
- 6. Fill out the required information and click on "Purchase Credits"

| 11       |                                                                                                    |                                                                                                    |
|----------|----------------------------------------------------------------------------------------------------|----------------------------------------------------------------------------------------------------|
|          | This Data Verification Tool (DVT) may be used to e<br>consumer, to protect against: actual or potential frac<br>control; or for resolving consumer disputes or inquiris<br>accuracy of personal information submitted by an ind<br>pursuing legal remedies against; or resolving on a d<br>whole or in part as a factor in establishing an individua<br>nor any other purpose under the Federal Fair Credit<br>"consumer reporting agency" and the reports produce | Mect, administer or enforce a transaction requested or authorized by the<br>d; unauthorized transaction; claims or other liability; for institutional risk<br>s. DVT may also be used in the normal course of your business to verify the<br>vidual to your business but only for the purposes of preventing fraud by, or<br>bit or security interest against the individual. The data may not be used in<br>'s creditworthiness or eligibility for (I) credit or insurance, or (ii) employment<br>Reporting Act (15 U.S.C Section 1681 et seq.) ("PCRA"). Skypatrol is not a<br>i by the DVT do not constitute a "consumer report" as defined by the FCRA. |
| 2        | ☑ Agree<br>Confirm your password                                                                                                    |                                                                                                    |
|          | User Password:                                                                                                    | ••••                                                                                                    |
|          |                                                                                                    | Cancel Confirm 3                                                                                                    |
| (Data Ve | rification Tool)                                                                                                    | Your Balance 0 Credits                                                                                                    |

| So Credits           | 100 Credits | 200 Credits | 500 Credits | 1000 Credits      |
|----------------------|-------------|-------------|-------------|-------------------|
|                      |             |             |             | 1 Credit = \$1.00 |
| Credit Card Inform   | ation       |             |             |                   |
| Card Holder Name:*   |             |             |             |                   |
| Credit Card Number:* |             |             |             |                   |
|                      | 🛁 💴 🏧 📷     |             |             |                   |
| Expire Date:*        | 1 • 2014 •  |             |             |                   |
| CVV Number;*         |             |             |             |                   |
| Address:             |             |             |             |                   |
| City:*               |             |             |             |                   |
| Country:             | USA         | •           |             |                   |
| State:*              | Alabama     | •           |             |                   |
| Zip Code:*           |             |             |             |                   |
| Email:               |             |             |             | <b>_</b> _        |
|                      |             |             |             |                   |
|                      |             |             |             | Cancel Purchase 0 |